# Biosequence Searching in CAS 🔅 STNext

Access essential sequence databases for comprehensive searches

- CAS REGISTRY<sup>SM</sup>
- DGENE
- PCTGEN
- USGENE<sup>®</sup>

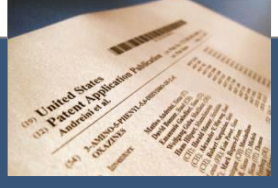

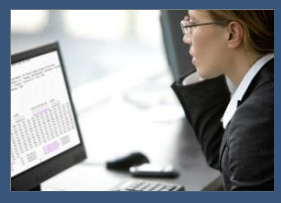

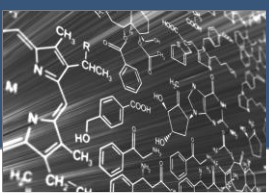

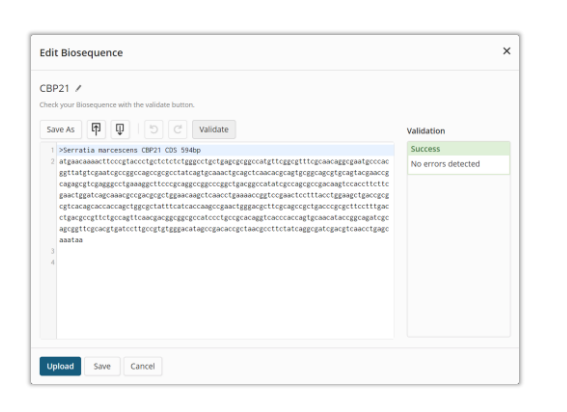

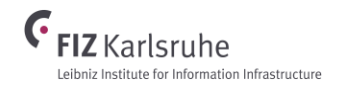

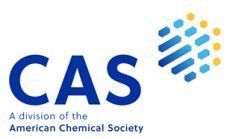

STNext allows you to combine and de-dup your results from the following sequence searchable databases:

CAS REGISTRY\*

DGENE (Derwent Geneseq<sup>™</sup>)

PCTGEN

USGENE

By using a combination of these databases, you can locate even "hard-to-find" sequences. And, with STN you can gather them all into one, combined report complete with alignment and score matching details.

| Query Input               |                                                                                             |          |
|---------------------------|---------------------------------------------------------------------------------------------|----------|
| Result Name:              | : Result 1                                                                                  |          |
| Program:                  | : BLASTn                                                                                    |          |
| Subsets:                  | : Patents                                                                                   |          |
|                           | Non-patents                                                                                 |          |
|                           | EST                                                                                         |          |
|                           | STS                                                                                         |          |
|                           | GSS                                                                                         |          |
|                           | HTGS                                                                                        |          |
|                           | Other GenBank(R)                                                                            |          |
| Return Sequence Length:   | : 50 or fewer bases                                                                         |          |
|                           | 51 - 500 bases                                                                              |          |
|                           | 501                                                                                         |          |
| Date Range:               | : Com Result Set Sequences                                                                  |          |
| Low Complexity Filtering: | : On                                                                                        |          |
| Max No. of Answers:       | : 25 Sequence Score E-Value                                                                 |          |
| Expectation Value:        | : 10                                                                                        |          |
| Word Size:                | : 11 (140546-50-5) GenBank M15145: Chicken Ig rearranged lambd 396 4e-107                   |          |
| Open Gap Cost:            | : 5 (152079-03-3) GenBank D13440: Gallus gallus V13 V12 nseu 396 4e-107                     |          |
| Extend Gap Cost:          | : 2 (828306-05-4) DNA (G L3 1/26                                                            |          |
| Penalty for Mismatch:     | .: -3 (1419203-65-8) DNA ( CAS Registry Number:                                             |          |
| Reward for Match:         | : 1 (208353-24-6) GenBan 1419203-71-6 REGISTRY                                              |          |
|                           | (1419203-61-4) DNA (BLAST® Alignment Data                                                   |          |
| Sequence:                 | (541945-67-9) DNA (G Length = 638 Score = 163 Expect = e-36                                 |          |
| teccetetec ctatgcaggt tec | cctgg (397810-17-2) DNA (G                                                                  |          |
| gactcattat cagcaaatct ggg | gagaa (140546-51-6) GenBan                                                                  |          |
| aggtagctat gattatggtt ggc | cacca (1419203-71-6) DNA ( Score = 163 Expect = 1e-36                                       |          |
| ctgtcactgt gatctatagc aac | caaca (208353-28-0) GenBan Identities = 157/182 (86%)                                       |          |
|                           | (140546-72-1) GenBan Strand = Plus/Plus                                                     |          |
| Sequence Identifier:      | (350772-66-6) DNA (G Query: 19 GTTCCCTGGTGCAGGCAGCGCTGACTCTGCCAGACTCATTATCAGCAAAATC         | IGGG 73  |
| -                         | (580201-82-7) GenBan                                                                        | 111      |
|                           | (541851-23-4) DNA (G Subject: 1 GTTCCCTGGTGCAGCGCGCGCGCGCGCGCGCGCGCGCGCG                    | CGGG 55  |
| Result Summary            | (483723-30-4) DNA (c                                                                        |          |
| Result Name: Re           | esult (369577-54-8) DNA (G Query: 74 AGAAACTGTCAGGATAACCTGGTCTGGAGGTAGGTATGATTATGGTTGGCA    | CCAG 128 |
| Program: BL               | LASTn (350776-02-2) DNA (G                                                                  |          |
| Creation Date/Time: 9/    | /26/1 (140314-03-0) GenBan Subject: 56 AGAAACTGTCAAGATCACCTGCTCCGGGAGCAGCTGGAAGCTATGGCTGGTA | CCAG 110 |
| Unique Seguences:         | (140546-89-0) GenBan                                                                        |          |
| Total Sequences:          | (580200-90-4) GenBan Query: 129 CAGAAATCACCTGGCAGTGCCCCTGTCACTGTGATCTATAGCAACAAG            | AGAC 183 |
|                           | (208353-94-0) GenBan                                                                        |          |
|                           | (1419203-67-0) DNA Subject: 111 CAGAAGTCACCTGGCAGTGCCCCTGTCACTGTGATCTATAACAACAACAACA        | AGAC 165 |
|                           | (13/9133-59-1) 16: P                                                                        |          |
|                           | (654123-64-1) DNA (G Query: 184 CCTCGGACATCCCTTCA 200                                       |          |
|                           |                                                                                             |          |
|                           | Subject: 166 CCTCGAACATCCCTTCA 182                                                          |          |
|                           |                                                                                             |          |
|                           |                                                                                             |          |
|                           | Chemical Name:                                                                              |          |
|                           | DNA (Meleague gallonavo clone 10 immunoglobulin light chain V-LC region                     |          |
|                           | DNA) (CA INDEX NAME)                                                                        |          |
|                           |                                                                                             |          |
|                           | UTREK NAMES:                                                                                |          |
|                           | GenBank JQ080184                                                                            |          |
|                           | Copyright 2018 ACS on SIN REGISTRY                                                          |          |
|                           |                                                                                             |          |

\*Biosequence searching in the CAS REGISTRY database leverages the CAS Registry BLAST<sup>®</sup> client – which is a freely available utility.

#### **Before You Start Your Search**

Save your sequence data in .TXT files. The sequence formats supported by STNext include: plain text, FASTA, GENBANK, and EMBL.

MSSPSLKWCF TLNYSSAAER ENFLSLLKEE DVHYAVVGDE VAPATGQKHL QGYLSLKKRI RLGGLKKKYG SRAHWEIARG TDEENSKYCS KGTLILELGF PVVNGSNKRK ISEMVARSPD RMKIEQPEIF HRYQSVNKLK KFKEEFVHPC LDSPWQIQLT EAIDEEPDDR SIIWVYGPYG NEGKSTYAKS LIKKDWFYTR

>gi|5524211|gb|AAD44166.1| cytochrome b [Elephas
maximus maximus]
LCLYTHIGRNIYYGSYLYSETWNTGIMLLLITMATAFMGYVLPWGQMSFWGATV
ITNLFSAIPYIGTNLVEWIWGGFSVDKATLNRFFAFHFILPFTMVALAGVHLTF

1 acaagatgee attgteecee ggeeteetge tgetget 41 eteeggggee aeggeeaeeg etgeeetgee eetgaagggt 81 ggeeeeaeeg geegagaeag egageatatg eaggaagegg 121 eaggaataag gaaaageage eteetgaett teetegettg

| acaagatgcc | attgtccccc | ggcctcctgc | tgctgctgct | 40  |
|------------|------------|------------|------------|-----|
| ctccggggcc | acggccaccg | ctgccctgcc | cctggagggt | 80  |
| ggccccaccg | gccgagacag | cgagcatatg | caggaagcgg | 120 |
| caggaataag | gaaaagcagc | ctcctgactt | tcctcgcttg | 160 |

NOTE: Any spaces and numbers at the beginning or end of a line in the imported .TXT file will be stripped out when the sequence is uploaded into the session.

Prior to searching biosequences in CAS REGISTRY, download and install the CAS Registry BLAST client.

https://next.stn.org/stn/downloads/blast-download.html

NOTE: Your system administrator may need to assist you if you do not have installation privileges on your PC.

#### Multi-database BLAST Search Strategy

Due to differences across databases, there are two different procedures for sequence searching in STNext. This example strategy walks through the steps of a comprehensive search that leverages all of the sequence searchable databases in STNext.

#### Example Search Scenario:

Find all **patents** disclosing the gene CBP1 from the soil bacterium *Serratia marcescens* with a minimum overall homology of 80%.

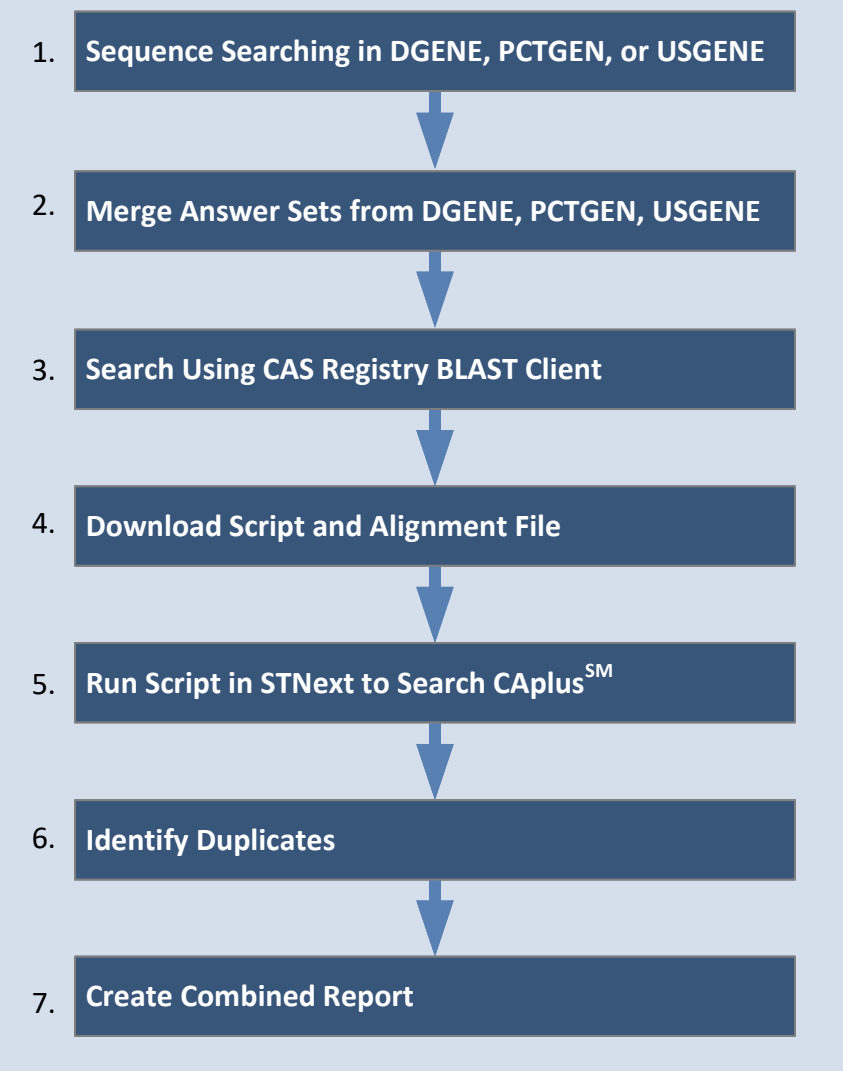

#### Sequence Searching in DGENE, PCTGEN, or USGENE

Login to STNext to get started. Use your STN login credentials at <u>next.stn.org</u> (Contact your STN helpdesk if you need assistance.)

1. File into DGENE.

=> FIL DGENE

2. Select Structures from the My Files menu.

3. Click the Import Biosequence button.

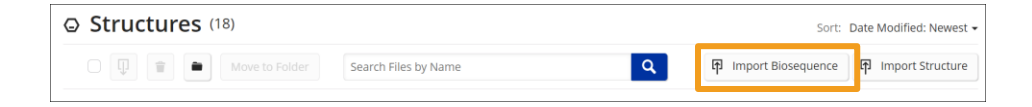

My Files

Alerts Transcripts Structures Scripts Biosequences

4. Browse to locate the .TXT file for the sequence

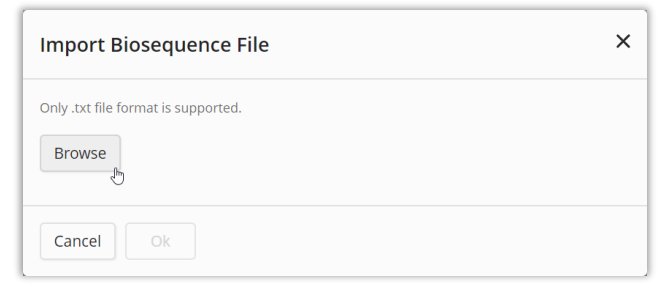

5. Click **OK** to import the file.

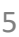

### Sequence Searching in DGENE, PCTGEN, USGENE

Sequences are indicated by the sequence icon and stored under My Files/Structures. Uploaded sequence queries may be up to 10,000 characters in length for BLAST search.

|                                          | Import Biosequence                   | 🗗 Import Structure 🗎 👕                                                                                                    |
|------------------------------------------|--------------------------------------|----------------------------------------------------------------------------------------------------|
|                                          |                                      |                                                                                                    |
| >Serratia marcescens CBP21 CDS 594bp     | Edit                                 | ← Upload                                                                                                    |
| atgaacaaaacttcccgtaccctgctctctctgggcctgc |                                      |                                                                                                    |
|                                          | >Serratia marcescens CBP21 CDS 594bp | >Serratia marcescens CBP21 CDS 594bp Edit<br>agaacaaaacttocogtacctegricuttortiggocige<br>taacceaecaattecentteceaaaceecaat |

6. Click the **Upload** button.

A sequence query L-number is automatically generated.

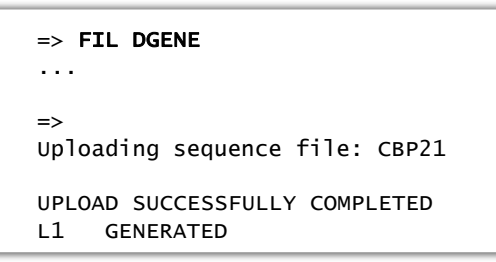

(Option to verify your sequence using the D LQUE at this point.)

7. Enter the BLAST command using the sequence query L-number.

| => RUN <u>BL</u> | AST L1    | / <u>SQN</u>            | <u>-F F</u>                                                                                    |                                                                                                    |
|------------------|-----------|-------------------------|------------------------------------------------------------------------------------------------|----------------------------------------------------------------------------------------------------|
|                  |           |                         | The low com<br>eliminate bio<br>segments tha<br>complexity. T<br>off) by /SQN-<br>patent seque | plexity filter can<br>logically uninteresting<br>at have low compositional<br>he filter is set to F (False,<br>–F F (recommendation for<br>nce search). |
|                  |           | Prote<br>Nucle<br>Trans | ein search:<br>eotide search:<br>slated search:                                                | RUN BLAST L1 /SQP<br>RUN BLAST L1 /SQN<br>RUN BLAST L1 /TSQN                                                                                            |
| ВІ               | AST: NCBI | BLAST                   | for advanced s                                                                                 | similarity searching.                                                                                                    |

8. Evaluate the answer set.

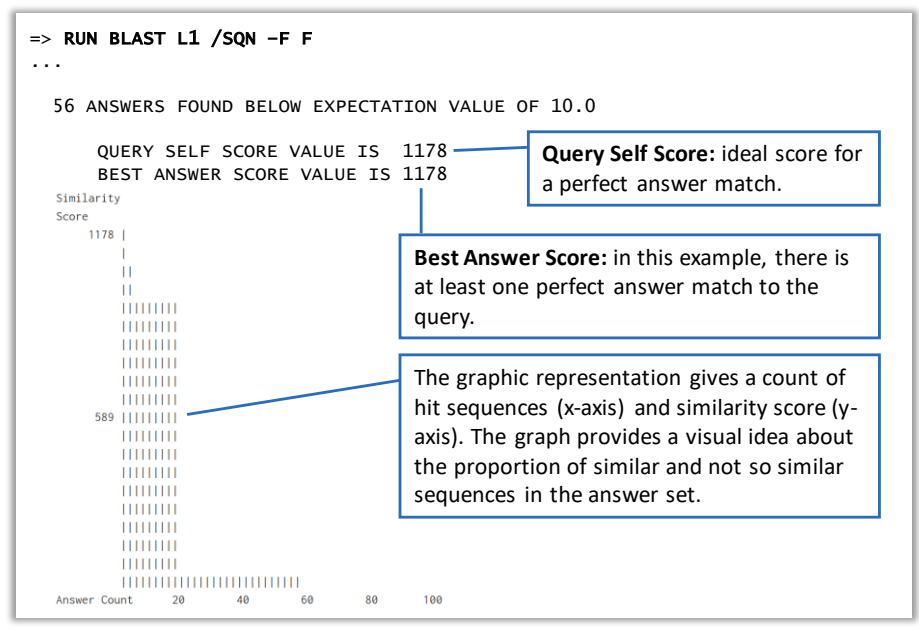

 Decide how many answers to keep. You can choose a number of answers, all answers or a minimum percent self score. (This example uses 80% minimum score.)

10. Use a Display command to review sample records.

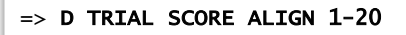

11. Repeat this sequence search in PCTGEN and USGENE.

#### Merge Answer Sets from DGENE, PCTGEN, USGENE

When you have L-numbers for the DGENE, PCTGEN and USGENE sequence search results, merge those results into a single answer set.

1. Enter the SET DUPORDER FILE setting command to specify the answer retrieval follows the order the files were searched.

=> SET DUPORDER FILE

SET COMMAND COMPLETED

2. Enter the DUPLICATE IDENTIFY (DUP IDE) command to create a new L-number from the multiple answer sets.

Leveraging the DUP IDE command in this way is simply getting all answers into a single answer set.

3. Sort the results by descending similarity score and identity using the SOR SCORE D IDENT D command. Sorting is useful when there are many answers to review.

=> SOR L5 SCORE D IDENT D PROCESSING COMPLETED FOR L6 L6 132 SOR L5 SCORE D IDENT D 4. Click the ellipsis (. . .) button and select the Patent Family Manager to display the results. (This example specifically targets patents.)

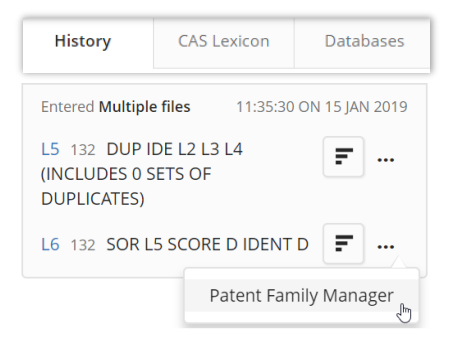

5. Choose a patent family display option.

| Patent Family Manager                                                                                                    | × |
|----------------------------------------------------------------------------------------------------|---|
| Extract the first member basics from each patent family (limit 5000 answers)     Remove twin multiple basics from patent families in CA/CAplus (limit 5000 answers with Chemical Indexing Equivalent tag)     Contemp Directory Formatic (limit 5000 answers) |   |
| First Member of Each Family     BIB SQL SCORE IDENT ALIGN     Ex: bib abs     Additional Member of Each Family                                                                                                    |   |
| Ect ti an STNext is unable to provide cost estimates for this action. Cancel Submit                                                                                                    |   |

This example uses BIB SQL SCORE IDENT ALIGN for the First Member of Each Family.

6. Click the **Submit** button.

STNext's Patent Family Manager automatically starts with an FSORT to place records in extended patent families – generating a new L-number and then proceeding with the record display.

### Search Using CAS Registry BLAST Client

After installing the CAS Registry BLAST client on your PC, locate the link/ icon under the Start menu.

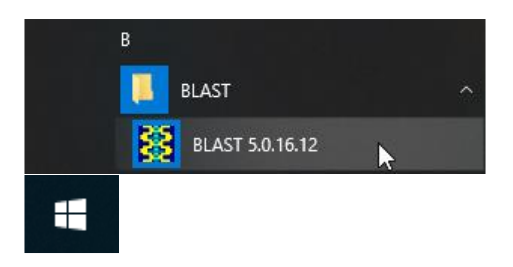

- 1. Click the **BLAST** icon.
- 2. Use your STN login credentials and choose your local STN Service Center from the drop-down. Click **OK** to login.

| Secon     | -     | × |
|-----------|-------|---|
| Logon Id: |       |   |
| Password: |       |   |
| ОК        | ancel |   |
|           |       |   |

3. Click the New Search button.

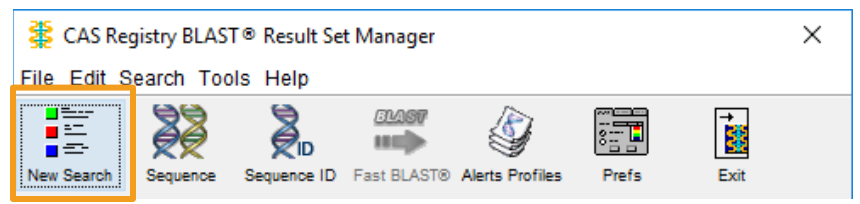

4. Click the Similar Sequences button.

| 🌋 New S      | earch                                                          | -                     |                     | ×     |
|--------------|----------------------------------------------------------------|-----------------------|---------------------|-------|
| Select O     | ne:                                                            |                       |                     |       |
| ŻŻ           | Similar Sequences<br>Identify similar sequences usir           | ng BLAS               | T®.                 |       |
|              | Similar Sequences using Seque<br>Use Sequence ID to specify qu | nce Ider<br>ery in BL | itifier<br>.AST sea | irch. |
| <u>01487</u> | Fast BLAST®<br>Search a new sequence using                     | previous              | s setting:          | S.    |
| ý            | Existing Alerts Profiles<br>Update your existing Alerts prof   | files.                |                     |       |
|              | Cancel                                                         |                       |                     |       |

5. Name the result and enter the sequence by copy/paste or reading data from a file.

| 🛣 Similar Sequences                                                                                                    | -                                        | -                            |          | $\times$ |
|----------------------------------------------------------------------------------------------------|------------------------------------------|------------------------------|----------|----------|
| <u>F</u> ile <u>E</u> dit <u>H</u> elp                                                                                                    |                                          |                              |          |          |
|                                                                                                    |                                          |                              |          |          |
| Result Name (optional): cbp21_cds                                                                                                    |                                          |                              |          |          |
| Sequence to be searched:                                                                                                    | lence                                    | Read                         | from Fi  | le       |
| gtgtgggacatagccgacacogctaacgccttctatcaggcgatcgacg                                                                                                    | ftcaac(                                  | stgago                       | aata     | a ^      |
| <                                                                                                    |                                          |                              | >        | •        |
| Example #1: a nucleotide sequence<br>tcccctctcc ctatgcaggt tccctggtgc aggcagcgct g<br>gactcattat cagcaaatct gggagaaact gtcaggataa c<br>aggtagctat gattatggtt ggcaccagca gaaatcacct g<br>ctgtcactgt gatctatagc aacaacaaga gaccctcgga c | Jactoto<br>Sotggto<br>Jgcagto<br>Satocol | JCCA<br>Stgg<br>JCCC<br>StCA |          |          |
| Example #2: a protein sequence<br>TVDQHLCGSHLVEALYSVWVHEAKGLPRAAAGAPGVRAELWLDGA<br>QLFWAERFHFEALPPARRLSLRLRGLGPGSAVLGRVALALEELDA<br>PLLGAPAGAALRARIRARRLRVLPSERYKELAEFLTFHYARLCGA                                                     | ALLARTI<br>APRAPAI<br>ALEPALI            | APRAGE<br>AGLERW<br>PA       | PG<br>IF |          |
| ОК                                                                                                    | Cancel                                   |                              |          |          |

6. Click the **OK** button.

#### Search Using CAS Registry BLAST Client

7. Click the appropriate BLAST query type. (This example uses BLASTn.)

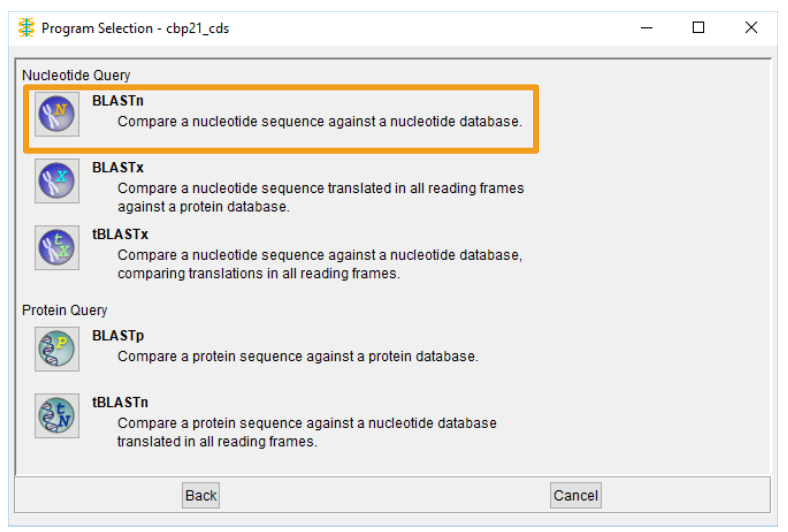

8. Choose the nucleotide subsets desired. (This example uses All.)

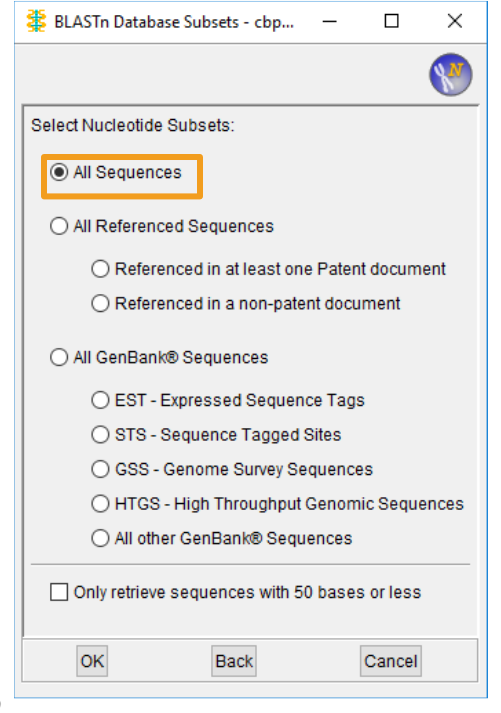

- 9. Click the **OK** button to save the subset selection.
- 10. Adjust the BLAST settings. (This example is patent specific, so uncheck the Low Complexity Filtering option.)

| BLASTn Settings - Additional Options - cbp21_cds                                                                                                  |                                                                                                    |  |  |  |  |  |  |
|----------------------------------------------------------------------------------------------------|----------------------------------------------------------------------------------------------------|--|--|--|--|--|--|
| BLASTn Settings - Additional Options - cbp21_cds                                                                                                  |                                                                                                    |  |  |  |  |  |  |
| Additional Option Presets           Search Sensitivity           Image: Search Sensitivity           Fewer Answers           →           More Ans | Basic Options Basic Options Complexity Filtering Query Genetic Code: Standard(1) Max No. of Answers: 1000, x |  |  |  |  |  |  |
| Additional Options Additional Options Expectation Value:                                                                                          | 10 ∨ Open Gap Cost: 5 ▲                                                                                      |  |  |  |  |  |  |
| Word Size:                                                                                                    | 11 x Extend Gap Cost: 2 x                                                                                    |  |  |  |  |  |  |
| Weight Matrix: BLOSU                                                                                                    | I-62 V Penalty for Mismatch:                                                                                 |  |  |  |  |  |  |
|                                                                                                    | Reset to Defaults                                                                                            |  |  |  |  |  |  |
| OK                                                                                                    | Back                                                                                                    |  |  |  |  |  |  |

11. Click the **OK** button to start the search.

The Result Set Manager will display the sequence search and status. You can submit additional sequences while the searches are running. Up to 100 results sets can be kept in the Results Set Manager.

When a report is complete, you can view results.

### Download Script and Alignment File from CAS Registry

When your BLAST query is complete, you can evaluate the results and select which answers to download for use in STNext.

| - |                                                                                            |        |                     |          |         |          |   |  |  |
|---|--------------------------------------------------------------------------------------------|--------|---------------------|----------|---------|----------|---|--|--|
|   | 🗱 CAS Registry BLAST® Result Set Manager — 🗆 🗙                                             |        |                     |          |         |          |   |  |  |
| F | ïle Edit Search Tools Help                                                                 |        |                     |          |         |          |   |  |  |
| , | New Search Sequence ID Fast BLAST® Alerts Profiles Prefs Exit<br>Manage and Review Results |        |                     |          |         |          |   |  |  |
|   | Reports Alerts Reports                                                                     |        |                     |          |         |          |   |  |  |
| l | Name                                                                                       | Туре   | Created 7           | Status   | Results | Reviewed |   |  |  |
| l | cbp21_cds                                                                                  | BLASTn | 2019-01-15 01:04 PM | Complete | 66      |          | ^ |  |  |
| L | HGF1_isoformX1_DNA                                                                         | BLASTn | 2019-01-15 08:39 AM | Complete | 683     | ✓        |   |  |  |
| L | ATwrinkled                                                                                 | BLASTn | 2019-01-14 02:04 PM | Complete | 1.000   | ✓        |   |  |  |
| L | FGFR2_isoform1                                                                             | BLASTp | 2019-01-14 12:35 PM | Complete | 1.000   | ✓        |   |  |  |
| l | CBP1_Serratia marcescen                                                                    | BLASTn | 2019-01-14 12:03 PM | Complete | 40      | √        |   |  |  |
| L |                                                                                            |        |                     |          |         |          |   |  |  |
| L |                                                                                            |        |                     |          |         |          |   |  |  |
| L |                                                                                            |        |                     |          |         |          | _ |  |  |
| l |                                                                                            |        |                     |          |         |          | _ |  |  |
| L |                                                                                            |        |                     |          |         |          | _ |  |  |
| L |                                                                                            |        | -                   |          |         |          | × |  |  |
| L | 5 results (100 maximum)                                                                    |        |                     |          |         |          |   |  |  |
|   | View Results Delete Results                                                                |        |                     |          |         |          |   |  |  |
|   |                                                                                            | 20     |                     |          |         |          |   |  |  |

- 1. Select the results set from the **Reports** tab and click the **View Results** button.
- 2. Review key sequence statistics such as total unique and redundant sequences. There is also a grouping of results based on alignment

| CAS Registry BLAST® Report - cbp21_cds — 🛛 🗙           |       |       |        |      |  |  |
|--------------------------------------------------------|-------|-------|--------|------|--|--|
| File Edit View Search Tools Help                       |       |       |        |      |  |  |
| Unique Sequences: 66 Redundant: 1 Selected Results: 67 |       |       |        |      |  |  |
| Alignment Scores                                       |       |       |        |      |  |  |
| <40                                                    | 40-50 | 50-80 | 80-200 | >200 |  |  |

Higher Alignment Scores will have better alignment and match over the length of the query.

#### **BLAST Client**

- 3. Click the **Alignment Score** buttons to select groups of sequences to include in the STN Data Script.
- 4. Preview the alignment detail for individual results to verify the letter by letter alignment details of the selected results, if desired.

#### 🐉 CAS Registry BLAST 🛛 Report - cbp21\_cds × File Edit View Search Tools Help Unique Sequences: 66 Redundant 1 Selected Results: 67 Alignment Scores 40-50 50-80 80-200 >200 Alignment Summan Т 149 298 446 594 Alignment Details + 1178 0.0 (1412464-59-5) DNA (Serratia marcescens chitin-binding protein gene) There are 2 total redundant sequences in this grouping. (1412464-59-5) DNA (Serratia marcescens chitin-binding protein gene) (757853-84-2) DNA (Serratia marcescens strain BJL200 chitin-binding protein CBP21 gene) +1098 0.0 (210851-86-8) GenBank AB015998: Serratia marcescens gene for CBP21 precursor, complete cds. 1090 -0.0 (205539-85-1) DNA (Serratia marcescens strain 2170 gene cbp plus flanks) Length = 1020Score = 1090 Expect = 0.0 Identities = 583/594 (98%) Strand = Plus/Plus Query: 1 ATGAACAAAACTTCCCGTACCCTGCTCTCTCTGGGCCTGCTGAGCGCGGCCATGT Subject: 187 ATGAACAAAACTTCCCGTACCCTGCTCTCTCGGGCCTGCTGAGCGCGGCCATGT 241 3 4 Get STN Data Script Cancel

#### 5. Click the Get STN Data Script button.

6. Check the Transfer all alignment data for postprocessing option.

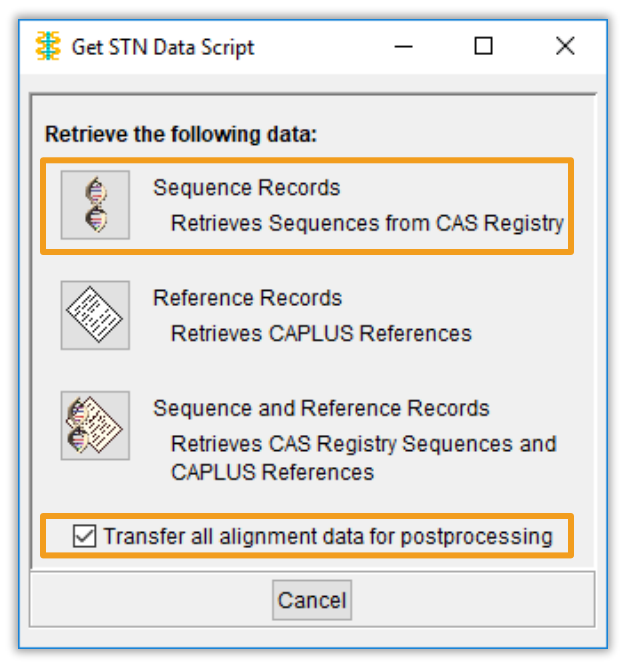

7. Click the Sequence Records button.

The system will prompt you to name and save a .SCB script file that will be used in STNext.

The system will then prompt you a second time to save a .XSS file that contains the alignment data that will be available for use in your combined report.

Note the file directory so it is easy to locate and import the .SCB and .XSS files into STNext.

## Run Script in STNext to Search CAplus

1. Select Scripts from the My Files menu.

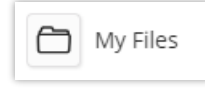

2. Click the Import Script button.

| {} Sort: Date Modified: Newest - |                      |   |                 |              |  |  |  |  |
|----------------------------------|----------------------|---|-----------------|--------------|--|--|--|--|
| Move to Folder                   | Search Files by Name | Q | 🗗 Import Script | Create New 👻 |  |  |  |  |

Browse to locate the .SCB script file that was created in the CAS Registry BLAST Client. Click the OK button.

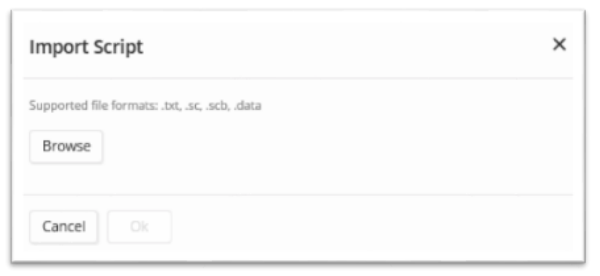

4. The .SCB file is saved to the Scripts page. Click the Run button.

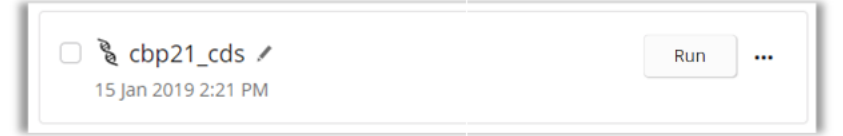

The script will automatically file into CAS REGISTRY and search for the CAS RNs selected in the BLAST client session and combine the RNs in a single L-number.

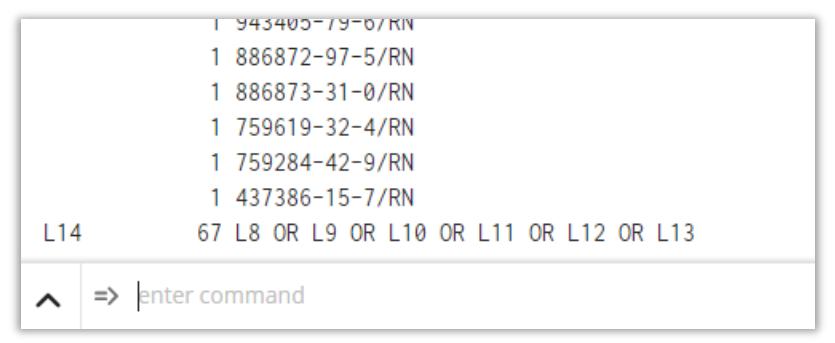

#### **Identify Duplicates**

When the .SCB script runs, it finds *SUBSTANCE* records in CAS REGISTRY related to the sequences. To combine these answers with those found in DGENE, PCTGEN or USGENE, we have to retrieve the corresponding *DOCUMENT* records. Then we can compare all the answers and avoid duplicates.

1. File into CAplus or HCAplus.

... L14 67 L8 OR L9 OR L10 OR L11 OR L12 OR L13 => FIL CAPLUS

2. Search L14 for corresponding patent records by adding the P/DT command. (Patent/Document Type)

```
=> S L14 AND P/DT
L15 19 L14 AND P/DT
```

3. Transfer patent numbers from the DGENE, PCTGEN and USGENE answers to CAplus.

=> **TRA L6 1- PN** L16 TRANSFER L6 1- PN : 39 TERMS L17 38 L16 L18 QUE TERMS FROM L16 WITH NO HITS: 1 TERM 4. Search both the CAplus and DGENE/PCTGEN/USGENE answer sets using the NOT operator to identify the unique records from the CAplus search.

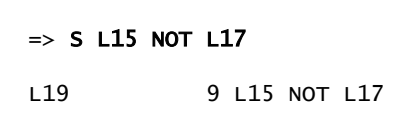

In this example, there were 9 additional records found.

5. Display those unique records using the HITRN command so the CAS Registry BLAST alignments can be included in the combined report.

```
=> D L19 1- BIB HITRN
L19 ANSWER 1 OF 9 HCAPLUS COPYRIGHT 2019 ACS on STN
PatentPak PDF | PatentPak PDF+ | PatentPak Interactive
    2018:864066 HCAPLUS Full-text
AN
    168:509520
DN
    Highly active self-sufficient nitration biocatalysts based on chimeric
TI
    cytochrome P 450 enzymes fusion proteins
    Ding, Yousong; Zou, Ran
IN
    University of Florida Research Foundation, Incorporated, USA
PA
     PCT Int. Appl., 221pp.
S0
     CODEN: PIXXD2
DT
     Patent
    English
IΑ
FAN.CNT 1
PPPT
    PATENT NO.
                        KIND DATE
                                        LANGUAGE
                                                   PatentPak
     WO 2018081456
                        A1
                              20180503 English
                                                   PDF | PDF+ | Interactive
TT
    2222417-62-9
     RL: BSU (Biological study, unclassified); PRP (Properties); BIOL
     (Biological study)
        (nucleotide sequence; highly active self-sufficient nitration
       biocatalysts based on chimeric cytochrome P 450 enzymes fusion
       proteins)
```

#### **Create Combined Report**

After collecting answers from all the databases, we can create a single report that also includes the alignment data.

- 1. Select Transcripts from the My Files menu.
- 2. Click the ellipsis (. . .) button and select Create Report.

| Transcripts                                                                 |               |
|-----------------------------------------------------------------------------|---------------|
|                                                                             |               |
| 20190115_CBP21_CDS_BLASTn /                                                 | ₽             |
| currently active                                                            | Transcript    |
|                                                                             | Create Report |
| □ 20190115_bacterial and fungal cellulases_BLASTn /<br>Jan 15, 2019, 4:12pm | Append        |
|                                                                             | Move          |
|                                                                             | Delete        |

- 3. Select the L7 records sorted by patent family, and L19 records that were unique to the CAplus search.
- This example scenario was patent-specific, so use the Patent template and Standard format.
- 5. Check the Include BLAST Alignment File option.
- 6. Click the Next button.

| Reporting ×                       |  |  |  |  |
|-----------------------------------|--|--|--|--|
| Include L#s<br>Clear   Expand All |  |  |  |  |
| ✓ ✓ L7 FSO L6 (17)                |  |  |  |  |
| ✓ ✓ L19 L15 NOT L17 (9)           |  |  |  |  |
| Use Template                      |  |  |  |  |
| Journal                           |  |  |  |  |
| Patent                            |  |  |  |  |
| O Patent and Journal              |  |  |  |  |
| Substance Report                  |  |  |  |  |
| Use Format                        |  |  |  |  |
| Standard                          |  |  |  |  |
| C Enhanced                        |  |  |  |  |
| ◯ Table                           |  |  |  |  |
| ✓ Include BLAST Alignment File    |  |  |  |  |
| Customize Next Cancel             |  |  |  |  |

7. Browse to locate the .XSS alignment file. Click the Next button.

| Import Alignment Data                                    | × |
|----------------------------------------------------------|---|
| Only .xss file format is supported. Browse cbp21_cds.xss |   |
| Next Lo Cancel                                           |   |

8. Enter Report Header information as desired.

| CBP21_BLASTn                              |  |
|-------------------------------------------|--|
| Creator                                   |  |
| E Aichinger                               |  |
| Comments                                  |  |
| DGENE PUIGEN USGENE CAS REG BLAST         |  |
| all wo cut off                            |  |
| all wo cut off Include: Page Numbers      |  |
| Include:<br>Page Numbers<br>Date and Time |  |

9. Click the **Download** button.

#### Summary

STNext offers four essential patent sequence databases with unrivaled coverage for comprehensive searching.

The cross-over capability allows you to combine data from several sources into one report that includes query information, record details and BLAST alignment data.

| L | CBP11 BLASTN, E Aichinger, S marcescens CBP11 ods<br>DGRME FCTGEN USSENE CAS Reg BLAST<br>all we not off                                                                                                    | CBF21 BLASTA, E Alchinger, S marcescens CBF21 ods<br>DEERE PCTERN USERNE CAS Reg BLAST                                                                                                    |
|---|----------------------------------------------------------------------------------------------------|----------------------------------------------------------------------------------------------------|
|   | Query Input<br>Result Hame: dbpl:dds<br>Prores: Bashin<br>Bubbres: Prores:<br>Bashing<br>Non-pacents<br>255<br>155<br>155                                                                                                    | (1903)44-10-6) NM. (Berratia plymathics strain A512) 575<br>(1703)45-01 NM. (Berratia plymathics strain A59) 575<br>(1703)47-14-15 NM. (Berratia proteamaculans strain 568) 440<br>(933)22-32-01 CM. (Becharologicos stythmes at 158<br>(1734)47-14-10 NM. (Becharologicos stythmes at 158<br>(1734)47-30-01 NM. (Becharologicos stythmes at 158<br>(1734)47-30-01 NM. (Becharologicos stythmes at 158<br>(1734)47-30-01 NM. (Becharologicos stythmes at 158<br>(1734)47-30-01 NM. (Becharologicos stythmes at 158<br>(1234)47-30-01 NM. (Becharologicos strain 508-0)<br>(1042464-0-30-10 NM. (Becharologicos strain 508-0)<br>(1042464-0-30-10 NM. (Becharologicos strain 508-0)<br>(1042979-50-0) DM. (Bergenoves stythmes at 177 ABFEEL 107                                                                                                    |
| - | Giver Gendank (8)<br>Return Sequence Length : 0 to reform bases<br>ist or more sea<br>bit or more sea<br>for Complete Statuses<br>Local Section (1)<br>Regences<br>statuses in the sea<br>statuse of Local Section (1)<br>Regences<br>statuses of Local Section (1)<br>Regences<br>statuses of Local Section (1)<br>Regences<br>(1)<br>(1)<br>(1)<br>(1)<br>(1)<br>(1)<br>(1)<br>(1) | <pre> 100041-2-0-0 BM (Detry converse relation and a second strain a second strain a second st</pre> |

Use your STN login credentials to access STNext at <u>next.stn.org</u>

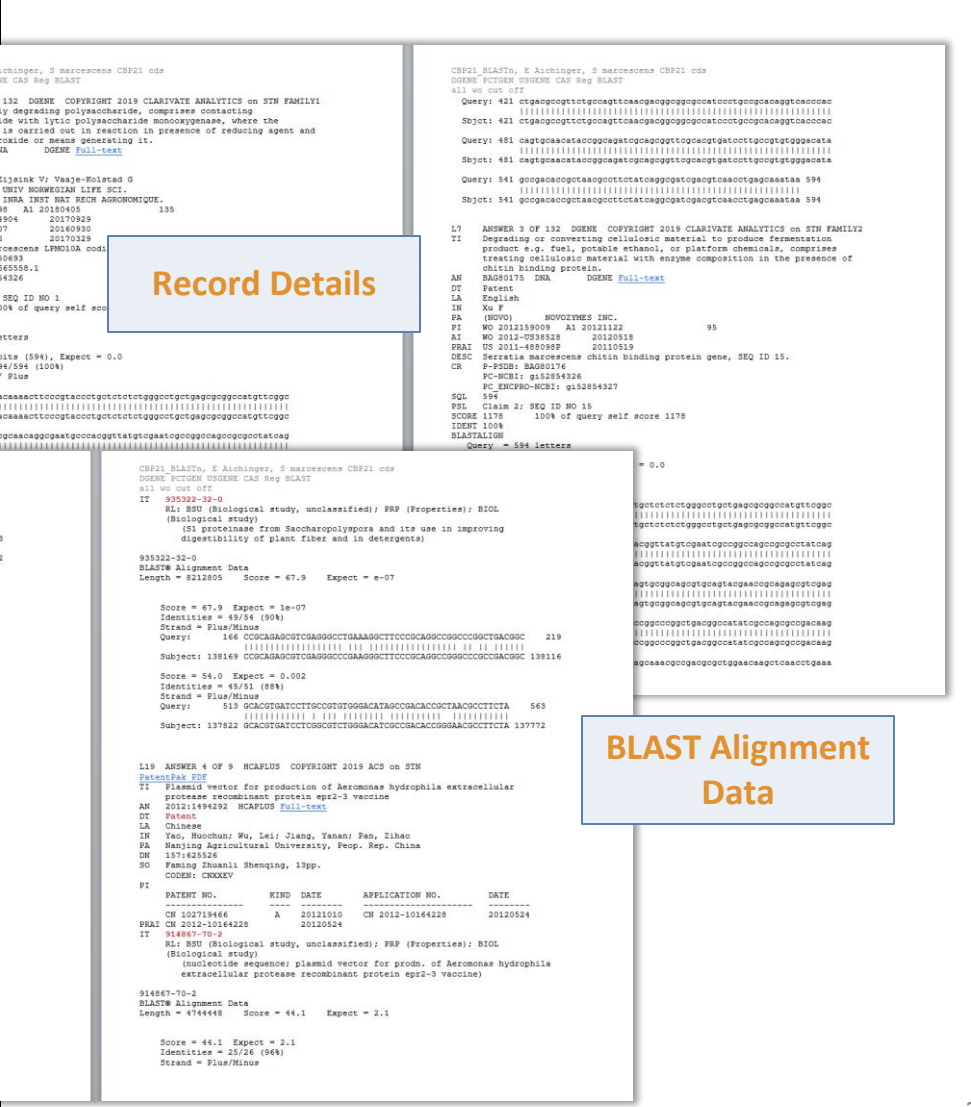

#### Download the CAS Registry BLAST<sup>®</sup> client

Prior to searching biosequences in CAS REGISTRY, download and install the CAS Registry BLAST client.

With the CAS REGISTRY<sup>SM</sup> database, the CAS Registry BLAST<sup>®</sup> client must be used to locate the sequence data as CAS Registry Numbers<sup>®</sup> and export a script that will help load the Registry Numbers into your session on STNext.

Download the CAS Registry BLAST client at: <u>https://next.stn.org/stn/downloads/blast-download.html</u>

Please note, your system administrator may need to assist you if you do not have installation privileges on your PC.

# For more information...

CAS help@cas.org

Support & Training: www.cas.org/support FIZ Karlsruhe helpdesk@fiz-karlsruhe.de

Support & Training: <u>www.stn-international.de</u>